## 電子帳票保存法に関す帳票の出力方法について ログイン後の画面の下部の作成帳票一覧部分から

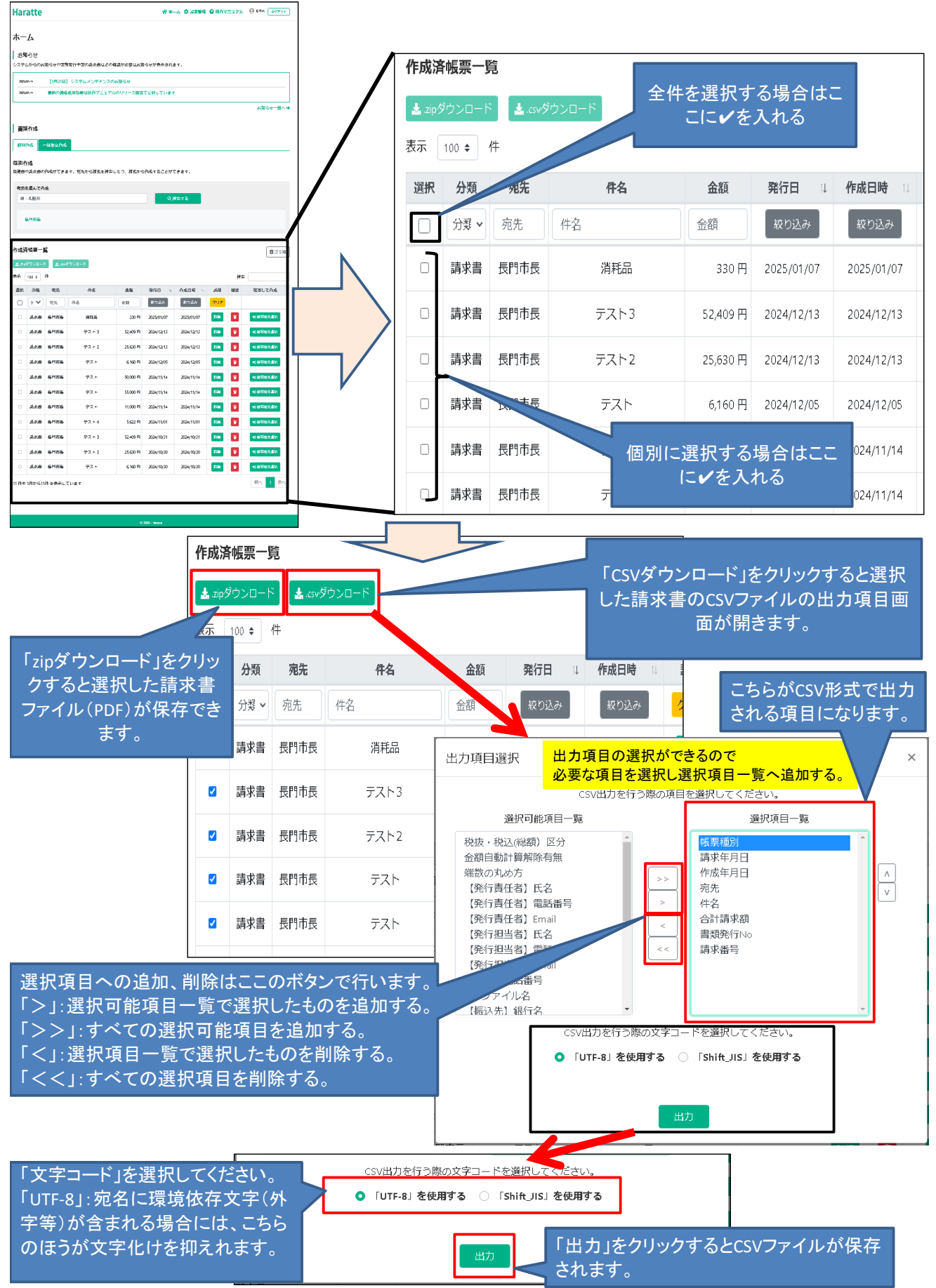